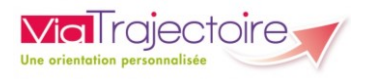

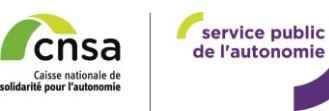

# Guide de transmission du Dossier Unique d'Admission (DUA)

Ce document a pour objectif de répondre aux questions les plus fréquentes des utilisateurs lors de la transmission du Dossier Unique d'Admission (DUA).

Il est composé de 3 parties :

Partie 1 – Consulter vos décisions d'orientations et envoyer votre Dossier Unique d'Admission (DUA) à un établissement déjà contacté

Partie 2 – Trouver un établissement ou service médico-social (ESMS) correspondant à vos besoins et envoyer votre Dossier Unique d'Admission (DUA)

Partie 3 – Suivre l'avancement de vos demandes

Retrouvez les deux autres documents qui vous guideront dans vos démarches :

Pour vous connecter à votre espace personnel ViaTrajectoire, utilisez la documentation transmise par votre MDPH ou l'ESMS qui vous accompagne.

Pour remplir votre Dossier Unique d'Admission (DUA) : vous pouvez consulter le <u>Guide de</u> <u>remplissage</u> disponible sur les onglets « Mon dossier unique d'admission » de ViaTrajectoire.

L'espace « Personnes en situation de handicap » de ViaTrajectoire vous permet de vous connecter à votre compte depuis lequel vous pouvez accéder à différents services :

| La Commission d                                           | es Droits et de l'Autonomie des Personnes en situation de Handicae (CDAPH) vous a notifié vos droits.                                                           |
|-----------------------------------------------------------|----------------------------------------------------------------------------------------------------|
| Vous souhaitez tr                                         | ouver un établissement ou service médico-social (ESMS) ?                                                                                                    |
| ViaTrajectoire est v                                      | in portail d'orientation pensé pour simplifier votre admission en établissement ou service médico-social ((SMS)                                                 |
| ViaTrajectoire voue                                       | cernel :                                                                                                    |
| <ul> <li>de recilevulier v<br/>des Droits et d</li> </ul> | ous-même les élablissements ou services soulouités conformément aux orientations définies par la Commission<br>e l'Autonomie des Personnes Handicapées (CDAPH). |
| <ul> <li>de renseigner (<br/>(ESMS).</li> </ul>           | rotre dossier unique d'admission pour envoyer vos demandes dans les établissements et services médico-sociau                                                    |
|                                                           |                                                                                                    |

- Un **Dossier Unique d'Admission (DUA)** pour adresser votre demande d'accompagnement ;

Le suivi de vos décisions d'orientations ;

- Le **suivi des réponses apportées** par les établissements et services médico-sociaux (ESMS) via votre espace sécurisé ;

- Un **annuaire national** des établissements et services médico-sociaux (ESMS) pour trouver les structures qui répondent à vos attentes.

#### Le Dossier Unique d'Admission (DUA), c'est quoi ?

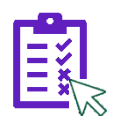

Le DUA est un **formulaire** <u>unique</u> de demande d'admission. Il est accessible en ligne.

Vous saisissez les informations nécessaires à l'étude de votre demande par les ESMS, et pouvez les mettre à jour à tout moment.

#### Le Dossier Unique d'Admission (DUA) pour simplifier vos démarches !

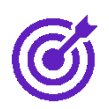

Il n'est plus nécessaire de renseigner les dossiers d'admission propres à chaque établissement. Un fois complété en ligne, vous pouvez l'adresser aux établissements et services médico-sociaux (ESMS) conformes à votre décision d'orientation **en quelques clics**.

La mise à jour des informations en ligne est transmise en temps réel aux établissements et services déjà contactés.

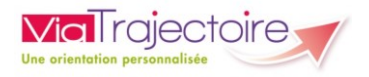

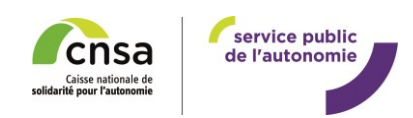

# Partie 1 - Consulter vos décisions d'orientations et autoriser les ESMS contactés à consulter votre Dossier Unique d'Admission (DUA)

Lorsque vous aurez rempli toutes les parties obligatoires de votre Dossier Unique d'Admission (DUA), vous verrez apparaître le bandeau suivant au-dessus de votre dossier :

Votre dossier est complet

Si ces informations obligatoires ne sont pas toutes remplies, il ne sera pas possible de transmettre votre dossier à un établissement ou service médico-social (ESMS).

### Accéder à vos décisions d'orientations

La page « Mes décisions et demandes » liste toutes les décisions d'orientation qui vous sont rattachées :

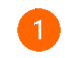

L'encadré « Décisions d'orientation en cours » est affiché par défaut, et présente les décisions d'orientation en cours de validité ;

Vous pouvez également consulter vos « Décisions d'orientation à venir » (droits accordés pour une période ultérieure – cas des renouvellements de décision par exemple)

Vous pouvez également consulter vos « Anciennes décisions d'orientation » (dont la période de validité est dépassée).

|   | Mon dossier unique d'admission                                              | Mes décisions et demandes           | Annuaire ESMS          | Mon compte | Besoin d'aide ? |                                    |
|---|-----------------------------------------------------------------------------|-------------------------------------|------------------------|------------|-----------------|------------------------------------|
|   | Décisions d'orientation prises pa                                           | r la MDPH :                         |                        |            |                 | 🛃 Télécharger le guide             |
| 6 | <ul> <li>Décisions d'orientation en cours</li> </ul>                        |                                     |                        |            |                 |                                    |
| - | Orientation en Etablissement et se                                          | ervice d'aide par le travail (ESAT) |                        |            |                 |                                    |
|   | Décision prise le <b>01/01/2024</b><br>Préconisation de la MDPH (Temporalit | é) : <b>Permanent</b>               | 01/01/2024 au 01/12/20 | 028        |                 | Nature des droits : Renouvellement |
|   | Afficher les structures contactées                                          | s (2)                               |                        |            |                 | + Contacter une autre structure    |
|   | <ul> <li>Décisions d'orientation à venir</li> </ul>                         |                                     |                        |            |                 |                                    |
| 2 | <ul> <li>Anciennes décisions d'orientation</li> </ul>                       |                                     |                        |            |                 |                                    |

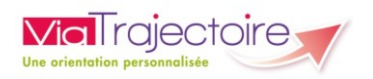

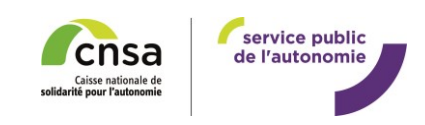

# Consulter la liste des établissements et services médico-sociaux (ESMS) préconisés

Les informations concernant votre décision d'orientation ont été envoyées par la MDPH aux établissements et services médico-sociaux (ESMS) préconisés dans votre décision d'orientation.

Vous pouvez retrouver la liste des ESMS préconisés pour chaque décision d'orientation ou les masquer pour plus de lisibilité en cliquant sur « Masquer les structures contactées » :

| écisions d'orientation prises par la MDPH :                                                      |                                                                                                 |                                                                                            | 🛃 Télécharger le g                       |
|--------------------------------------------------------------------------------------------------|-------------------------------------------------------------------------------------------------|--------------------------------------------------------------------------------------------|------------------------------------------|
| <ul> <li>Décisions d'orientation en cours</li> </ul>                                             |                                                                                                 |                                                                                            |                                          |
| Orientation en Etablissement et service d'aide par le tr                                         | avail (ESAT)                                                                                    |                                                                                            |                                          |
| Décision prise le <b>01/01/2024</b><br>Préconisation de la MDPH (Temporalité) : <b>Permanent</b> | Droits ouverts du <b>01/01/2024</b> au <b>01/12/2028</b>                                        | Ni                                                                                         | ature des droits : <b>Renouvellement</b> |
| Afficher les structures contactées (2)                                                           |                                                                                                 |                                                                                            | + Contacter une autre structure          |
|                                                                                                  |                                                                                                 |                                                                                            |                                          |
| cisions d'orientation prises par la MDPH :                                                       |                                                                                                 |                                                                                            | Ł Télécharger le                         |
| Décisions d'orientation en cours                                                                 |                                                                                                 |                                                                                            |                                          |
| Orientation en Etablissement et service d'aide par le tra                                        | avail (ESAT)                                                                                    |                                                                                            |                                          |
| Décision prise le <b>01/01/2024</b><br>Préconisation de la MDPH (Temporalité) : <b>Permanent</b> | Droits ouverts du 01/01/2024 au 01/12/2028                                                      | N                                                                                          | ature des droits : <b>Renouvellement</b> |
| Masquer les structures contactées                                                                |                                                                                                 |                                                                                            | + Contacter une autre structure          |
| ESAT LE GOELAND<br>ETABLISSEMENT ET SERVICE D'AIDE PAR LE TRAV<br>(ES.A.T.)<br>9. 32000 DUION    | Demande envoyée le 12/03/2024 /AIL                                                              | ESAT APF CLOTHILDE LAMBOROT<br>ETABLISSEMENT ET SERVICE D'AIDE PAR LE TRAVAIL<br>(E.S.A.T) | Demande envoyée le 26/11/2024            |
| <b>0</b> 3 80 59 94 40                                                                           | Ma MDPH a recommandé cet établissement et a<br>transmis ma décision d'orientation le 12/03/2024 | • 21800 - QUEHISNY<br>• 03 80 48 20 98                                                     | J'ai envoyé la demande le 26/11/2024     |
| Consulter la fiche<br>établissement                                                              | A Envoyer le Annuler la demande                                                                 | Consulter la fiche<br>établissement                                                        | Dossier envoyé Annuler la demande        |
|                                                                                                  |                                                                                                 |                                                                                            |                                          |

Vous pouvez annuler à tout moment l'envoi de la notification à un établissement ou service-médico-social (ESMS) en cliquant sur le bouton « Annuler la demande ».

## Autoriser les ESMS déjà contactés à consulter votre Dossier Unique d'Admission

Vous pouvez choisir de communiquer les informations renseignées dans votre Dossier Unique d'Admission (DUA) aux ESMS de votre choix, en cliquant sur « Envoyer le dossier » :

| ESAT LE GOELAND<br>ETABLISSEMENT ET SERVICE D'AIDE PAR LE TRAVAIL<br>(E.S.A.T.) | → Demande                                   | e envoyée le 12/03/2024                                    |
|---------------------------------------------------------------------------------|---------------------------------------------|------------------------------------------------------------|
| <ul> <li>21000 - DIJON</li> <li>03 80 59 94 40</li> </ul>                       | Ma MDPH a recomma<br>transmis ma décision o | andé cet établissement et a<br>l'orientation le 12/03/2024 |
| Consulter la fiche<br>établissement                                             | Envoyer le<br>dossier                       | Annuler la demande                                         |

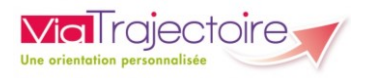

1)

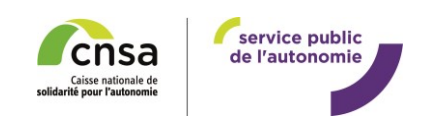

# Partie 2 – Trouver un ESMS correspondant à vos besoins et envoyer votre Dossier Unique d'Admission (DUA)

Vous pouvez contacter d'autres ESMS que ceux préconisés par la MDPH en cliquant sur l'onglet « Annuaire ESMS » dans l'en-tête ou sur « Contacter une autre structure » depuis la page « Mes décisions et demandes » :

| on dossier unique d'admission Mes décisions et der                                        | nandes Annuaire ESMS Mon con                                                                    | npte Besoin d'aide ?                                         |                                             |
|-------------------------------------------------------------------------------------------|-------------------------------------------------------------------------------------------------|--------------------------------------------------------------|---------------------------------------------|
| isions d'orientation prises par la MDPH :                                                 |                                                                                                 |                                                              | Ł Télécharger le gu                         |
| Décisions d'orientation en cours                                                          |                                                                                                 |                                                              |                                             |
| Orientation en Etablissement et service d'aide par le travail                             | (ESAT)                                                                                          |                                                              |                                             |
| Décision prise le 01/01/2024 Droits<br>Préconisation de la MDPH (Temporalité) : Permanent | ouverts du 01/01/2024 au 01/12/2028                                                             | Na                                                           | ture des droits : Renouvellement            |
|                                                                                           |                                                                                                 |                                                              |                                             |
| Masquer les structures contactées                                                         |                                                                                                 |                                                              | + Contacter une autre structure             |
| ESAT LE GOELAND                                                                           | Demande envoyée le 12/03/2024                                                                   | ESAT APF CLOTHILDE LAMBOROT                                  | → Demande envoyée le 26/11/2024             |
| ETABLISSEMENT ET SERVICE D'AIDE PAR LE TRAVAIL<br>(E.S.A.T.)                              |                                                                                                 | ETABLISSEMENT ET SERVICE D'AIDE PAR LE TRAVAIL<br>(E.S.A.T.) |                                             |
| <ul> <li>21000 - DUON</li> <li>380 59 94 40</li> </ul>                                    | Ma MDPH a recommandé cet établissement et a<br>transmis ma décision d'orientation le 12/03/2024 | <ul> <li>21800 - QUETIGNY</li> <li>03 80 48 20 98</li> </ul> | <b>J'ai</b> envoyé la demande le 26/11/2024 |
| Consulter la fiche                                                                        | Envoyer le X Annuler la                                                                         | Consulter la fiche                                           | Dossier envoyé X Annuler la                 |
| etablissement                                                                             | demande                                                                                         | etablissement                                                | Gemande                                     |

Vous serez redirigé vers l'onglet Annuaire ESMS :

La partie gauche de l'écran contient les critères de recherche. En arrivant sur la page, les filtres « Code postal – Ville » et « Distance maximale » sont définis par défaut, mais vous pouvez les modifier.

La partie droite de l'écran affiche les résultats de la recherche (une vignette = un ESMS).

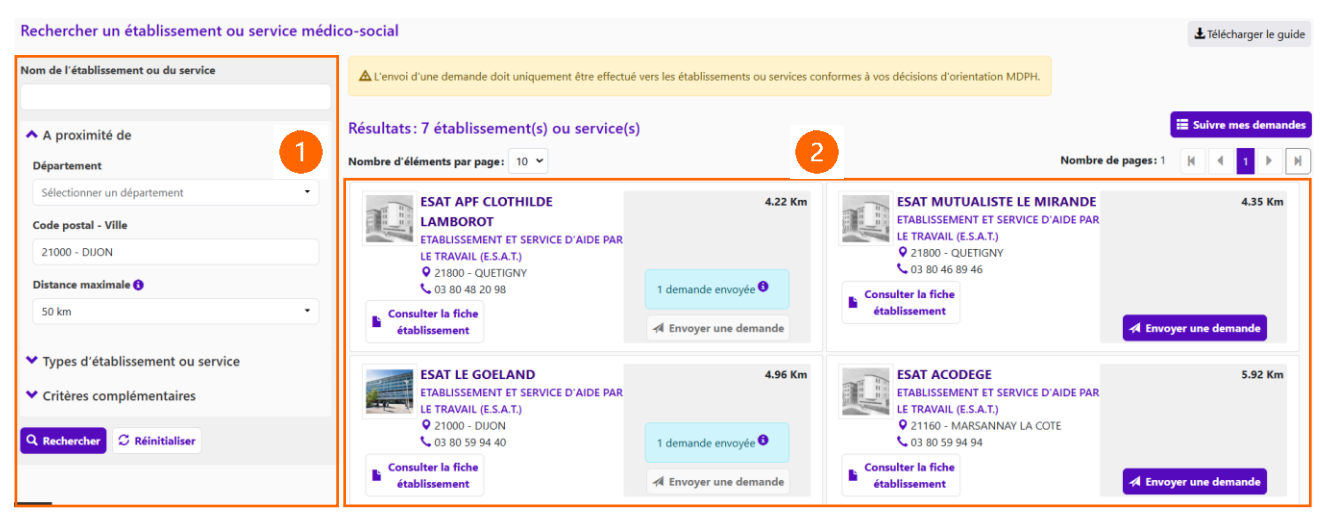

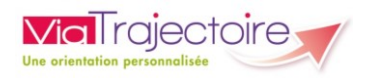

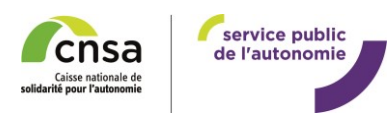

### Rechercher un établissement ou un service médico-social (ESMS)

La recherche d'ESMS s'organise autour de 3 critères :

#### 1) Un critère géographique – « À proximité de »

Vous pouvez rechercher tous les ESMS d'un département, ou préciser un code postal / une ville et définir la distance maximale de recherche.

#### 2) Un critère d'accompagnement – « Types d'établissement ou service »

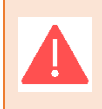

Le critère « Type d'établissement ou service » est défini par défaut. Il est conseillé de ne pas le modifier pour vous assurer de contacter des ESMS conformes à votre décision d'orientation.

#### 3) Un critère de fonctionnement - « Critères complémentaires »

La liste déroulante « Mode(s) de fonctionnement » vous permet de sélectionner les modalités d'accueil souhaitées : accueil de jour, internat...

Des préconisations peuvent avoir été renseignées sur vos décisions d'orientation.

Cliquez ensuite sur le bouton « Rechercher » pour faire apparaitre la liste des établissements et services correspondant aux critères renseignés.

Consultez les informations des établissements ou des services en cliquant sur le bouton « Consulter la fiche établissement » :

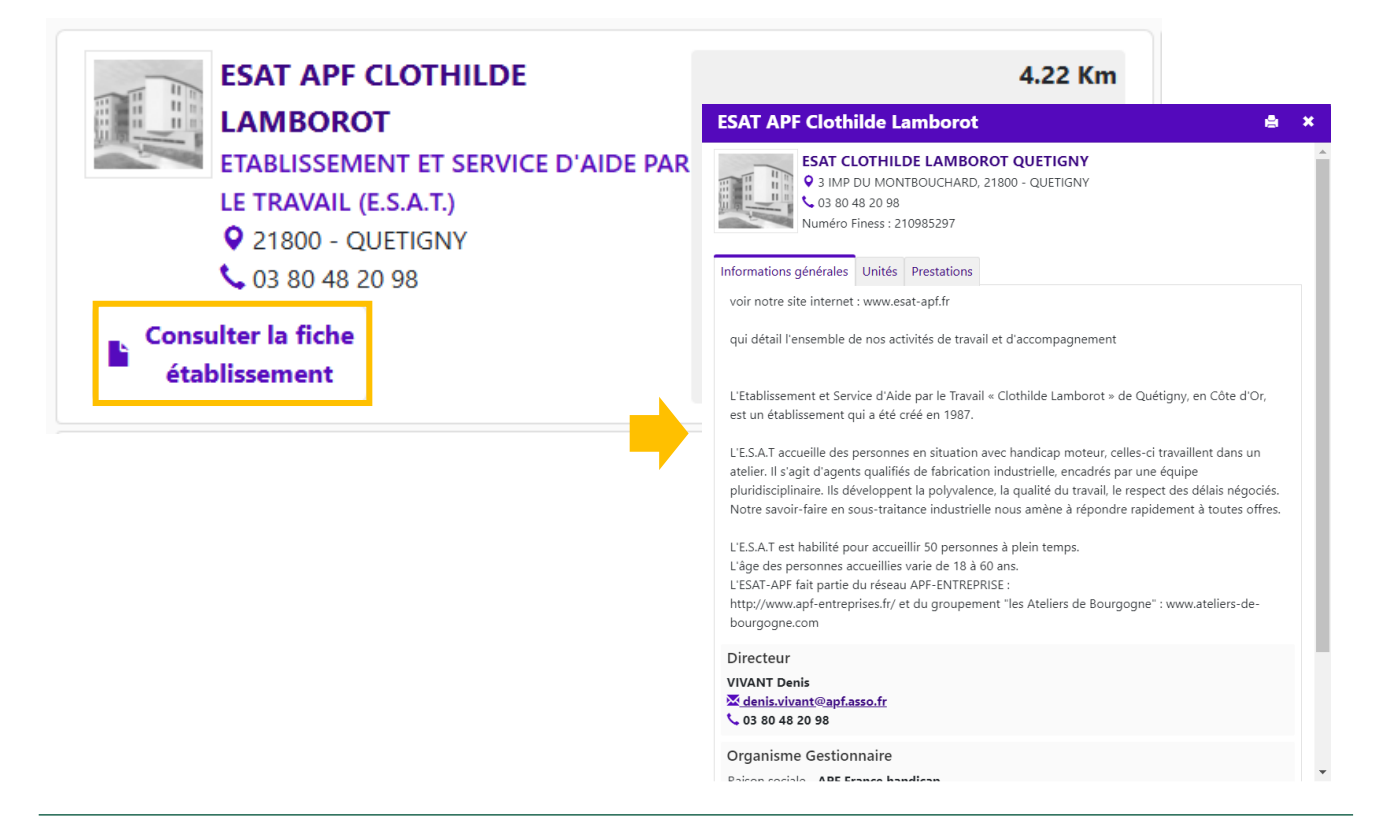

**Q** Rechercher

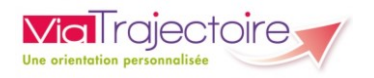

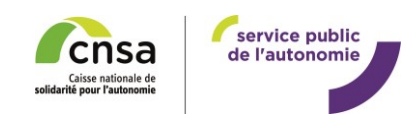

### Envoyer votre Dossier Unique d'Admission (DUA)

Pour transmettre votre Dossier Unique d'Admission (DUA) à un établissement ou service médico-social (ESMS), cliquez sur le bouton « Envoyer une demande » :

| ESAT MUTUALISTE LE MIRANDE<br>ETABLISSEMENT ET SERVICE D'AIDE PAR<br>LE TRAVAIL (E.S.A.T.)<br>21800 - QUETIGNY<br>3 80 46 89 46 | 4.35 Km               |
|----------------------------------------------------------------------------------------------------|-----------------------|
| Consulter la fiche<br>établissement                                                                                             | A Envoyer une demande |

Une fenêtre intitulée « Envoyer une demande » s'affiche alors et vous permet de :

Ajouter des précisions sur votre souhait d'accompagnement (date de début de prise en charge souhaitée, périodicité de l'accueil...);

Cocher la case pour autoriser l'établissement ou le service médico-social (ESMS) sélectionné à consulter votre Dossier Unique d'Admission (DUA).

| Envoyer une demande                                                                                                    | × |
|----------------------------------------------------------------------------------------------------|---|
| Les champs marqués d'un * sont obligatoires.                                                                                                    |   |
| Votre demande concerne l'orientation suivante * :                                                                                                    |   |
| Orientation en Etablissement et service d'aide par le travail (ESAT)<br>Décision prise le 01/01/2024<br>Droits ouverts du 01/01/2024 au 01/12/2028<br>Préconisation de la MDPH (Temporalité) : Permanent<br>Nature des droits : Renouvellement |   |
| Précisions sur la demande 🕽                                                                                                    | 1 |
| * En cochant cette case, vous autorisez l'établissement ESAT Mutualiste Le Mirande à consulter l'intégralité de votre dossier d'orientation.                                                                                                   | 2 |

利 Envoyer une demande

Cliquez ensuite sur le bouton « Envoyer une demande » pour transmettre ces informations à l'établissement sélectionné.

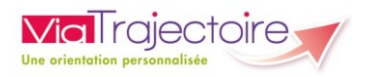

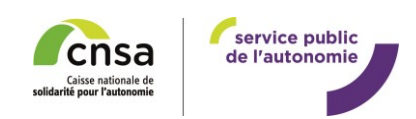

# Partie 3 – Suivre l'avancement du traitement de vos demandes

Vous pouvez suivre le statut de traitement de votre dossier par les établissements ou services médico-sociaux (ESMS) depuis l'onglet « Mes décisions et demandes » :

| Mon dossier unique d'admission Mes décisions                                                     | s et demandes Annuaire ESMS Mon com                                                             | pte Besoin d'aide ?                                                                         |                                          |
|--------------------------------------------------------------------------------------------------|-------------------------------------------------------------------------------------------------|---------------------------------------------------------------------------------------------|------------------------------------------|
| Décisions d'orientation prises par la MDPH :                                                     |                                                                                                 |                                                                                             | L Télécharger le guide                   |
| <ul> <li>Décisions d'orientation en cours</li> </ul>                                             |                                                                                                 |                                                                                             |                                          |
| Orientation en Etablissement et service d'aide par le                                            | e travail (ESAT)                                                                                |                                                                                             |                                          |
| Décision prise le <b>01/01/2024</b><br>Préconisation de la MDPH (Temporalité) : <b>Permanent</b> | Droits ouverts du 01/01/2024 au 01/12/2028                                                      | N                                                                                           | ature des droits : <b>Renouvellement</b> |
| Masquer les structures contactées                                                                |                                                                                                 |                                                                                             | + Contacter une autre structure          |
| ESAT LE GOELAND<br>ETABLISSEMENT ET SERVICE D'AIDE PAR LE T<br>(E.S.A.T.)                        | Demande envoyée le 12/03/2024      RAVAIL                                                       | ESAT APF CLOTHILDE LAMBOROT<br>ETABLISSEMENT ET SERVICE D'AIDE PAR LE TRAVAIL<br>(E.S.A.T.) | → Demande envoyée le 26/11/2024          |
| ♥ 21000 - DUON<br>♥ 03 80 59 94 40                                                               | Ma MDPH a recommandé cet établissement et a<br>transmis ma décision d'orientation le 12/03/2024 | <ul> <li>21800 - QUETIGNY</li> <li>03 80 48 20 98</li> </ul>                                | J'ai envoyé la demande le 26/11/2024     |
| Consulter la fiche<br>établissement                                                              | dossier Annuler la demande                                                                      | Consulter la fiche<br>établissement                                                         | Dossier envoyé Annuler la demande        |
| ESAT APF CLC<br>ETABLISSEMENT<br>(E.S.A.T.)<br>9 21800 - OUFT                                    | OTHILDE LAMBOROT<br>ET SERVICE D'AIDE PAR LE                                                    | TRAVAIL                                                                                     | nde envoyée le 26/11/2024                |
| <b>\$</b> 03 80 48 20 98                                                                         | 3                                                                                               | <b>J'ai</b> envo                                                                            | oyé la demande le 26/11/2024             |
| Consulter la fiche<br>établissement                                                              |                                                                                                 | Dossier envoyé                                                                              | Annuler la demande                       |

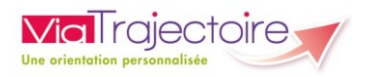

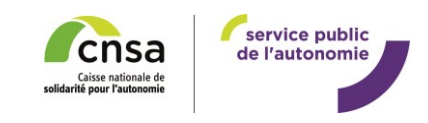

### Demande d'actualisation de votre Dossier Unique d'Admission (DUA) par un ESMS

Une fois votre Dossier Unique d'Admission (DUA) transmis à un établissement ou service médico-social (ESMS), ce dernier peut réaliser une Demande d'actualisation du DUA.

Lors de votre reconnexion, une fenêtre s'ouvrira avec la notification afin de répondre à la requête de l'ESMS :

| Service public de suivi des décisions d'a<br>Plateforme d'intégration                                                                                                    | prientation en établissement ou servic                  | e médico-social                                                                                 |                                                                                                    |                                                  | LEPOMPIER SAM<br>Dossier n°20240301<br>Dernière connexion le 26/11/2024 à 14:45. | Me déconnecter   |  |
|----------------------------------------------------------------------------------------------------|---------------------------------------------------------|-------------------------------------------------------------------------------------------------|----------------------------------------------------------------------------------------------------|--------------------------------------------------|----------------------------------------------------------------------------------|------------------|--|
| Mon dossier unique d'admission                                                                                                    | Mes décisions et demandes A                             | nnuaire ESMS Mon                                                                                | compte Besoin d'aide ?                                                                                                    |                                                  |                                                                                  |                  |  |
|                                                                                                    | A Pour pouvoir envoyer des demandes aux                 | ESMS de votre choix, veuillez c                                                                 | ompléter votre dossier d'admission en ut                                                                                                    | ilisant le menu <u>"Mon dossier uniqu</u>        | ue d'admission"                                                                  |                  |  |
| Décisions d'orientation prises par                                                                                                    | la MDPH :                                               | Demande de m                                                                                    | ise à jour du dossier 🛛 🗙                                                                                                    |                                                  | ±.Téléc                                                                          | charger le guide |  |
| Décisions d'orientation en cours  Orientation en Etablissement et service d'aide par le travail (ESAT)  Décision prise le 01/01/2024  Droits ouverts du 01/01,  Préconisation de la MDPH (Temporalité) : Permanent  Masquer les structures contactées |                                                         | Un établissement ou se<br>votre dossier d'admissi                                               | Un établissement ou service vous demande de mettre à jour<br>votre dossier d'admission<br>ESAT LE Précisions de l'établissement ou                                |                                                  | Nature des droits : Renouvellement                                               |                  |  |
|                                                                                                    |                                                         | Etablissement et<br>Service d'Aide par<br>le Travail (E.S.A.T.)                                 | Etablissement et Madame la directrice aurait besoin<br>Service d'Aide par d'informations complémentaires sur<br>le Travail (ES.A.T.) vos hospitalisations passées |                                                  | + Contacter une autre s                                                          | tructure         |  |
| ESAT LE GOELAND<br>ETABLISSEMENT ET SERV<br>(E.S.A.T.)<br>Q 21000 - DUION<br>C 03 80 59 94 40                                                                                                    | ICE D'AIDE PAR LE TRAVAIL<br>Ma MDPH a<br>transmis ma t | <ul> <li>21000 - DIJON</li> <li>03 80 59 94 40</li> <li>Voir mon dossier</li> <li>16</li> </ul> | Me le redemander plus tard                                                                                                    | <b>DE LAMBOROT</b><br>(ICE D'AIDE PAR LE TRAVAIL | Demande envoyée le 26/11/2024     J'al envoyé la demande le 26/11/2024           |                  |  |
| Consulter la fiche<br>établissement                                                                                                    |                                                         | X Annuler la demande                                                                            | Consulter la fiche<br>établissement                                                                                                    |                                                  | Dossier envoyé Annuler la demande                                                |                  |  |

Dans l'onglet « Mon dossier unique d'admission » aussi, un bandeau sera affiché pour vous communiquer la requête de l'ESMS, comme ci-dessous :

| Mon dossier unique d'admission Mes                                                                                  | décisions et demandes Annuaire ES                                                            | MS Mon compte                    | Besoin d'aide ?             |                                                                                       |
|----------------------------------------------------------------------------------------------------|----------------------------------------------------------------------------------------------|----------------------------------|-----------------------------|---------------------------------------------------------------------------------------|
| Attention, une mise à jour du Dossier Unique d'Admi<br>établissements déjà sollicités.                              | ssion est mise à disposition depuis novembre 2024.                                           | Veuillez vérifier toutes les in  | formations que vous avez r  | renseignées préalablement. Il n'est pas nécessaire de retransmettre votre dossier aux |
| Un établissement ou service vous demande de mettre                                                                  | e à jour votre dossier d'admission                                                           |                                  |                             |                                                                                       |
| ESAT LE GOELAND<br>Etablissement et Service d'Aide par le Travail (E.S.A.T.<br>9 21000 - DIJON<br>\$ 03 80 59 94 40 | Précisions de l'établissement ou du service<br>Madame la directrice aurait besoin d'informat | :<br>ions complémentaires sur vo | os hospitalisations passées |                                                                                       |

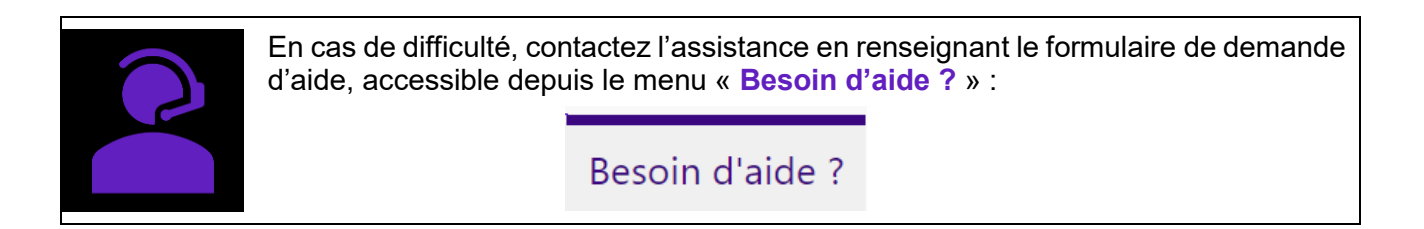